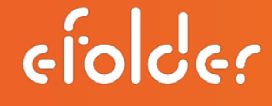

# eFolder Replibit BDR Pro Appliance IPMI Interface Quickstart Guide

replibit

eFolder Replibit BDR Pro Appliance IPMI Interface Quickstart Guide Last Published November 2016

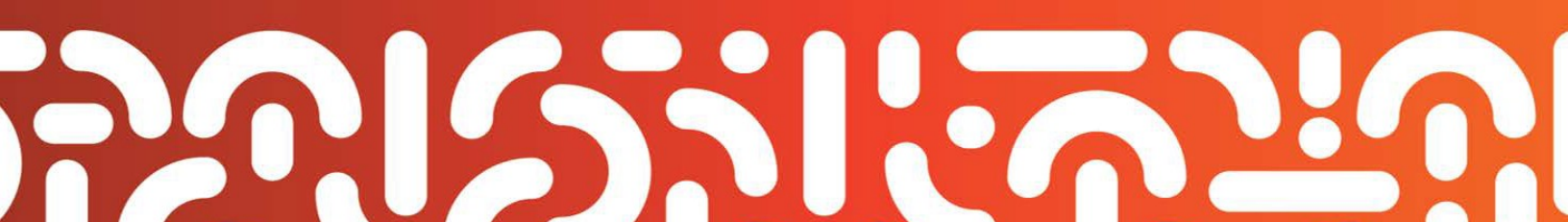

### eFolder Replibit – IPMI Interface for the Pro BDR Appliance

The purpose of this guide is to provide you with a high-level overview of the most commonly used functions in the Intelligent Platform Management Interface (IPMI) for the *eFolder Replibit BDR Pro Appliance*.

The IPMI interface allows system administrators and other authorized users to access their system remotely, control the power of their system, redirect the console, utilize a remote graphics console display, monitor the system's health, and configure additional settings. The IPMI interface provides remote access to multiple users at different locations for ease in troubleshooting, diagnostics, networking, and other maintenance activities.

When ordering your appliance, you will specify your network information for this IPMI feature; therefore, it will arrive <u>preconfigured</u> with your IP address when it is shipped to you.

This *eFolder Replibit BDR IPMI Interface Quickstart Guide* will cover the following common tasks for the Pro Appliance:

- A. Access the IPMI Interface
- B. Log in to the IPMI Interface
- C. MANDATORY: Change the initial default password
- D. <u>Remote control the power state of your system</u>
- E. <u>Redirect the Console</u>
- F. Utilize the Remote (graphics) Console Display feature of the IPMI Interface
- G. Check the health of your server
- H. <u>Troubleshoot</u>
- I. Monitor your server using SNMP
- J. Change your network settings/IP Address
- K. Setting the IPMI Address from the System BIOS

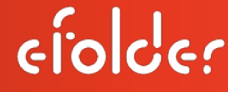

## replibit

## Customer Support

At eFolder, we want to help you quickly resolve your technical issues and value your input to build products that incorporate your suggestions!

If you need assistance with set-up or any other technical questions or issues, please contact our Technical Support team at <u>replibitsupport@efolder.net</u> or call:

678-888-0700, and select 2 for technical support, then 1 for backup services support, which includes eFolder Replibit.

For known problem resolutions, open a browser and navigate to:

#### Knowledgebase:

https://secure.efoldering.com/support/Knowledgebase/List/Index/69/bdr-for-replibit

### A. Access the IPMI Interface for the eFolder Replibit BDR Pro Appliance

- 1. Ensure that the dedicated IPMI network port is plugged into your switch, and has connectivity.
- 2. Begin by opening a browser window.
- 3. Type the following in the address bar as shown below:

https:// <followed by the IP address that was assigned to the IPMI interface>.

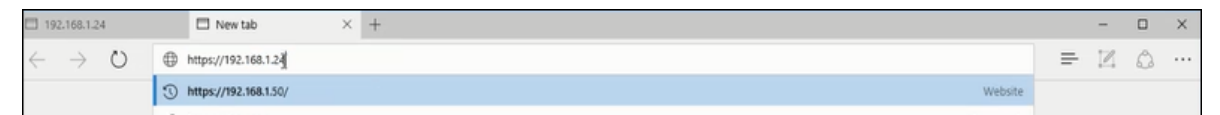

#### Notes:

- The IPMI interface will operate with any Web Browser that supports Java.
- Please do *not* use the https address shown above in the example; this is for illustrative purposes only, and you will need to use your *unique* (preconfigured) IP address that you provided for your IPMI Interface.
- You *must* have Java *installed* and *enabled* for the IPMI interface to operate.

| <)))<br>Java | Java |
|--------------|------|
|--------------|------|

replibil

Additionally, you can refer to <u>Section K: Setting the IPMI Address from the System BIOS</u> in this Guide.

If you still do *not* know the IPMI address assigned to your BDR unit, please contact eFolder Technical Support at <u>replibitsupport@efolder.net</u> or call: **678-888-0700**; select 2 for Technical Support, and then 1 for Backup Services Support, which includes **eFolder Replibit**.

4. If your browser prompts you with the dialog box security certificate shown to the right, click *Continue to this webpage (not recommended).* 

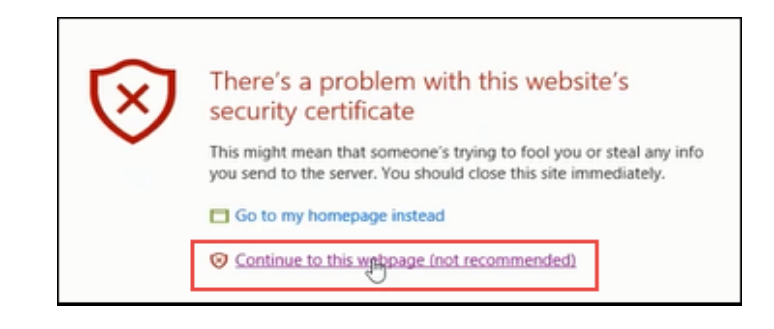

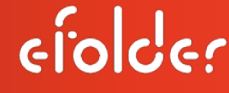

#### B. Login to the IPMI Interface for the eFolder Replibit BDR Pro Appliance

The IPMI Interface will come *preconfigured* with a default password of ADMIN / ADMIN that you will use initially to log in for the first time. However, it will be *imperative* to change this immediately, which you will learn how to do in this guide.

1. The *Login Window* appears after clicking *Continue to this webpage*.

| SUPERMICR            |              |
|----------------------|--------------|
| Username<br>Password | Please Login |
|                      |              |

replibit

- 2. In the *Username* field, enter **ADMIN**
- 3. In the *Password* field, enter **ADMIN**

#### Notes:

- Please use *al*/UPPERCASE letters for this initial login.
- <u>IMPORTANT!</u> As mentioned, this device comes preconfigured with an ADMIN Username and Password; it is *critical* that you change this default password to a unique one of your own *immediately after logging in for the first time with the default credentials* which you will do in the next section.
- 4. Select the **login** button.

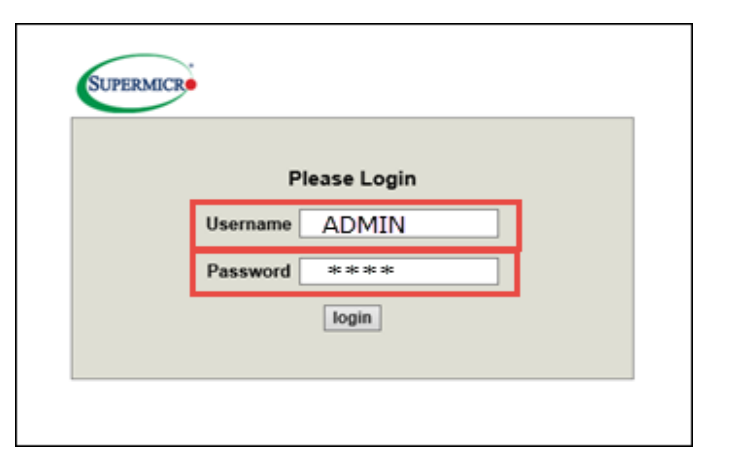

| P        | lease Login |  |
|----------|-------------|--|
| Username | ADMIN       |  |
| Password | ***         |  |
|          | login       |  |

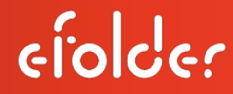

replibil

The IPMI Interface Main Menu appears.

|               | ificate error 192.168.1.24/rg/vel_redev                                                                                                    | ct:cg/Turl_name+mainmenu<br>Host Identification<br>Server: RepibliProsPhil ( 11<br>User: ADMIN (                                                                                                    | 82 168 001 024 )<br>Administrator )                                 |               | 0    | Normal <mark>QRetreshQLogo</mark> |  | Ø · |
|---------------|----------------------------------------------------------------------------------------------------|----------------------------------------------------------------------------------------------------|---------------------------------------------------------------------|---------------|------|-----------------------------------|--|-----|
| System Server | Nonth Configuration Re Summary Emusate Revision: 03.26 Emusate Revision: 03.26 Emusate Revision: 102 EMOS Build Time: 0154/2016 Rectlish Version: 1.0.0 Rectlish Version: 1.0.0 Restlete None Statement Prove Reference Prover Conformation Host is complete and the second statement of the second statement of the second st | IP address: 192.168.001.024<br>IPA ddress: 192.168.001.024<br>IDAC INAC address Occ O<br>System LANI MAC address Occ O<br>System LANI MAC address THI<br>System LANI MAC address THI<br>IPA DATE INTO THE INFORMATION OF INTO THE INFORMATION<br>INFORMATION OF INTO THE INFORMATION OF INTO THE INTO THE INFORMATION OF INTO THE INFORMATIO | Maintenance<br>659<br>47a-23520<br>47a-23521<br>306.6554.00<br>1111 | Miscellancous | Help |                                   |  |     |

### C. MANDATORY: Change the initial default password for the eFolder Replibit BDR Pro Appliance IPMI Interface

<u>Note:</u> Changing the default AMIN password is a MANDATORY step that must be done during your initial set-up process.

1. From the *IPMI Main Menu*, click the **Configuration** drop-down menu and select **Users**.

| Server Healt       Configuration       Remote Control       Virtual Media       Maintenance       Miscellaneous       Heip         Configuration       Outer Andro       Date and Time       Date and Time       Date and | Server Health       Configuration       Remote Control       Virtual Media       Maintenance       Miscellaneous       Help         D Configuration       Date and Time<br>DAP       Action<br>Active Directory<br>Remote Control       Action<br>Date and Time<br>DAP       Action<br>Configuration       Action<br>Date and Time<br>DAP       Action<br>Directory<br>Remote Control       Number of Configurations       Number of Configurations         D Date and Time<br>D Date and Time<br>D Date and Time                                                                                                    | Server Health       Configuration       Remote Control       Virtual Media       Maintenance       Miscellaneous       Heip         D Configuration       Aris       Date and Time<br>LDAP       Active Directory       Aris       Directory       Aris       Directory       Namber of Configuration in to if configured users. If you would like to delete an unconfigured aid and press       Number of Configuration         D Date and Time<br>D Date and Time<br>D Date and Date and Time<br>D Date and Time<br>D Date and Ti | PERMICR                                                                                |            |                                                                                  | Server:<br>User:                                     | ADMIN ( 192.                                            | 168.001.024 )<br>Iministrator )                                   |               | Normal              | esh@Logout | What's new    | English  |
|----------------------------------------------------------------------------------------------------|----------------------------------------------------------------------------------------------------|----------------------------------------------------------------------------------------------------|----------------------------------------------------------------------------------------|------------|----------------------------------------------------------------------------------|------------------------------------------------------|---------------------------------------------------------|-------------------------------------------------------------------|---------------|---------------------|------------|---------------|----------|
| Configuration Configuration Confi               | Configuration   A herts   Date and Time   D Lta AP   A club Concloy:   A Advis Directory:   A ADUUS   Muss Mode   A Konus   Mouse Mode   Network   D phanic DNS   Mouse Mode   Namp   S SL Certification   S SL Certification   Y Paccess Control   A Dury   S SL Certification     Y Paccess Control   A mode   S Pord:   P Access Control     Y Paccess Control     A mode   Y Paccess Control     A dive Directory:     Namp     P Arendication     Y Paccess Control     A dive Directory:     Y Paccess Control     A dive Directory:     Y Paccess Control     A dive Directory:     Y Paccess Control     Y Paccess Control </th <th>D configuration   D configuration   D chars   D class and Time   D class and Time   D class and</th> <th>stem Ser</th> <th>ver Health</th> <th>Configuration</th> <th>Remote Control</th> <th>Virtual Media</th> <th>Maintenance</th> <th>Miscellaneous</th> <th>Help</th> <th></th> <th></th> <th></th>                                                                                                    | D configuration   D configuration   D chars   D class and Time   D class and Time   D class and                                                                                                    | stem Ser                                                                               | ver Health | Configuration                                                                    | Remote Control                                       | Virtual Media                                           | Maintenance                                                       | Miscellaneous | Help                |            |               |          |
| Active Directory   © Active Directory   © RADIUS   © RADIUS   © Nouse Mode   © Network   © Network   © Network   © Dynamic DNS   © SMIP   © SSIC Certification   © SSIC Certification   © Port   10   © Port   10   Cartification   © Port   10   Cartification   © Port   10   Cartification   © Port   10   Cartification   © Port   10   Cartification   © Port   10   Cartification   © Port   10   Cartification   © Port   10   Cartification   © Port   10   Cartification   © Port   10   10   10   10   10   10   10   10   10   10   10   10   10   10   10   10   10   10   10   10   10   10   10   10   10   10   10   10   10   10   10   10   10   10   10   <                                                                                                    | A Adive Directory   B Adive Directory   B Adive Directory   B Adive Since   B Manue   M Mose Mode   B Norkwork   B Norkwork   B Dynamic DNS   B StL Certification   B StL Certification   B StL Certification   B StL Certification   B Norkwork   B Dynamic DNS   B StL Certification   B StL Certification   B Users   B Norkwork   B StL Certification   B StL Certification   B Norkwork   B Norkwork   B StL Certification   B Norkwork   B Norkwork   B Norkwork   B Norkwork   B Norkwork   B StL Certification   B Norkwork   B Norkwork <t< th=""><th>Active Directory     Bachive Directory     Users     Users     Network Privilege :     Network Privilege :     Network Privilege :     Network       Detwork     Port     Anonymous     Reserved       Detwork     Port     Anonymous     Reserved       Dynamic DNS     Fan Mode     -     Reserved       Dynamic DNS     7     -     Reserved       Dynamic DNS     7     -     Reserved       Dynamic DNS     7     -     Reserved       Dynamic DNS     7     -     Reserved       Dynamic DNS     7     -     Reserved       Dynamic DNS     7     -     Reserved       Dynamic DNS     7     -     Reserved       Dynamic DNS     10     -     Reserved       Dynamic DNS     Reserved     -     Reserved       Dynamic DNS     Reserved     -     Reserved       Dynamic DNS     8     -     Reserved     -       Dynamic DNS     8     -     Reserved     -       Dynamic DNS     8     -     Reserved     -       Dynamic DNS     8     -     Reserved     -       Dynamic DNS     8     -     -     Reserved       Dynamic DNS     9<!--</th--><th><ul> <li>Configuration</li> <li>Alerts</li> <li>Date and Time</li> <li>LDAP</li> </ul></th><th>Use</th><th>Alerts Date and Time LDAP Active Directory RADIUS Mouse Mode Network Dynamic DNS</th><th>nt list of configured use<br/>ste User or Modify User</th><th>rs. If you would like to de<br/>. To add a new user, sek</th><th>lete or modify a user, select t<br/>cct an unconfigured slot and j</th><th>heir<br/>press</th><th></th><th></th><th></th><th></th></th></t<> | Active Directory     Bachive Directory     Users     Users     Network Privilege :     Network Privilege :     Network Privilege :     Network       Detwork     Port     Anonymous     Reserved       Detwork     Port     Anonymous     Reserved       Dynamic DNS     Fan Mode     -     Reserved       Dynamic DNS     7     -     Reserved       Dynamic DNS     7     -     Reserved       Dynamic DNS     7     -     Reserved       Dynamic DNS     7     -     Reserved       Dynamic DNS     7     -     Reserved       Dynamic DNS     7     -     Reserved       Dynamic DNS     7     -     Reserved       Dynamic DNS     10     -     Reserved       Dynamic DNS     Reserved     -     Reserved       Dynamic DNS     Reserved     -     Reserved       Dynamic DNS     8     -     Reserved     -       Dynamic DNS     8     -     Reserved     -       Dynamic DNS     8     -     Reserved     -       Dynamic DNS     8     -     Reserved     -       Dynamic DNS     8     -     -     Reserved       Dynamic DNS     9 </th <th><ul> <li>Configuration</li> <li>Alerts</li> <li>Date and Time</li> <li>LDAP</li> </ul></th> <th>Use</th> <th>Alerts Date and Time LDAP Active Directory RADIUS Mouse Mode Network Dynamic DNS</th> <th>nt list of configured use<br/>ste User or Modify User</th> <th>rs. If you would like to de<br/>. To add a new user, sek</th> <th>lete or modify a user, select t<br/>cct an unconfigured slot and j</th> <th>heir<br/>press</th> <th></th> <th></th> <th></th> <th></th>                                                                                                    | <ul> <li>Configuration</li> <li>Alerts</li> <li>Date and Time</li> <li>LDAP</li> </ul> | Use        | Alerts Date and Time LDAP Active Directory RADIUS Mouse Mode Network Dynamic DNS | nt list of configured use<br>ste User or Modify User | rs. If you would like to de<br>. To add a new user, sek | lete or modify a user, select t<br>cct an unconfigured slot and j | heir<br>press |                     |            |               |          |
| Users     Users     Network Privilege :       Port     Anonymous     Reserved       Port     Anonymous     Reserved       IP Access Control     SNMP     ~       Network     ~     Reserved       Dynamic DNS     7     ~       S MTP     8     ~       S SMTP     8     ~       S SL Certification     7     ~       S Users     10     ~       IP Access Control     *       S NMP     *       Port     8       S NMP     *       Port     8       S SL Certification     10       Port     *       Port     Nodify User       Port     Nodify User       Port     *       Port     *       S NMP     *       Port     *       Port     *       *     Nodify User       Port     *       *     Nodify User       *     *       *     *       *     *       *     *       *     *       *     *       *     *       *     *       *     *       *                                                                                                    | Users         User Name :         Network Privilege :           P RADIUS         Port         Anorymous         Reserved           Mouse Mode         IP Access Control         ADMIN         Administrator           Network         SMMP         ~         Reserved           Veb Session         ~         Reserved         Reserved           Systog         ~         Reserved         Reserved           Systog         ~         Reserved         Reserved           Systog         ~         Reserved         Reserved           Systog         ~         Reserved         Reserved           Systog         ~         Reserved         Reserved           Systog         ~         Reserved         Reserved           Systog         ~         Reserved         Reserved           Systog         ~         Reserved         Reserved           Systog         ~         Reserved         Reserved           Systog         0         ~         Reserved           Systog         Image: Reserved         Reserved         Reserved           Systog         Image: Reserved         Reserved         Reserved           Systog         Image: Reserved<                                                                                                    | Users         Users         Users         Network Privilege :           0 Mouse Mode         Port         Anonymous         Reserved           0 Mouse Mode         SNMP         ~         Reserved           0 Mouse Mode         SNMP         ~         Reserved           0 Mouse Mode         ~         Reserved         Reserved           0 Mouse Mode         ~         Reserved         Reserved           0 Mouse Mode         ~         Reserved         Reserved           0 Mouse Mode         ~         Reserved         Reserved           0 Mouse Mode         ~         Reserved         Reserved           0 Mouse Mode         ~         Reserved         Reserved           0 Motify User         8         ~         Reserved           0 SSL Certification         10         ~         Reserved           0 Port         .         .         .         .           0 Port         .         .         .         .           0 Port         .         .         .         .           0 Port         .         .         .         .           0 Port         .         .         .         .                                                                                                    | Active Directory                                                                       | —          | SMTP<br>SSL Certification                                                        |                                                      |                                                         |                                                                   |               |                     | Number o   | of Configured | Users: 1 |
| P ADUUS     Port     Annymous     Reserved       Mouse Mode     ADMIN     Administrator       Mouse Mode     -     Reserved       Network     SNMP     -     Reserved       Dynamic DNS     -     Reserved       Sysiog     -     Reserved       SSL Certification     7     -     Reserved       SSL Certification     10     -     Reserved       Port     -     Reserved     -       Port     -     Reserved     -       Port     -     -     Reserved       Port     -     -     Reserved       Port     -     -     Reserved       Port     -     -     Reserved       Port     -     -     Reserved       Port     -     -     Reserved       Port     -     -     Reserved       Port     -     -     Reserved       Port     -     -     Reserved       Port     -     -     Reserved       Port     -     -     -       Port     -     -     -       Port     -     -     -       Port     -     -     -       P                                                                                                    | P ADDUS Port   D Mouse Mode Part Access Control   D Mouse Mode Part Mode   P Actors Control SMMP   D Mouse Mode Part Mode   D Mouse Mode Part Mode   D Mouse Mode Part Mode   D Mouse Mode Part Mode   D Mouse Mode Part Mode   D Mouse Mode Part Mode   D SSL Certification Part Modify User   D Users Add User                                                                                                    | A ADUUS   A Mouse Mode   B Mode   D Network   B Dynamic DNS   S SMTP   S SMTP   B SSL Certification   D Verses   D Nort   B PA Access Control   D Network   D Network   D Namic DNS   D SSL Certification   Port B Fort B Fort                                                                                                    | Active Directory                                                                       | _          | Users                                                                            |                                                      |                                                         | User Name 💠                                                       |               | Network Privilege 💠 |            |               |          |
| Mouse Mode     Administrator       Mouse Mode     -       Notwork     SNMP       Dynamic DNS     -       Dynamic DNS     -       SMTP     -       SSL Certification     7       SSL Certification     -       Web Session     -       Reserved     -       Add User     Modify User       Delete User                                                                                                    | Muse Mode AMN Administrator   Muse Mode - Reserved   Muse Mode - Reserved   Muse Mode - Reserved   Muse Mode - Reserved   Muse Mode - Reserved   Muse Mode - Reserved   Muse Mode - Reserved   Muse Mode - Reserved   Muse Mode - Reserved   Muse Mode - Reserved   Muse Mode - Reserved   Muse Mode - Reserved   State - Reserved   Muse Mode - Reserved   Muse Mode - Reserved   Muse Mode - Reserved   Muse Mode - Reserved   Muse Mode - Reserved   Muse Mode - Reserved   Muse Mode - Reserved   Muse Mode - Reserved   Muse Mode - Reserved   Muse Mode - Reserved   Muse Mode - Reserved                                                                                                    | Muses Mode   Network   Dynamic DNS   Pynamic DNS   Syslog   St Certification   Users   Di Paccess Control   Syslog                                                                                                    | RADIUS                                                                                 |            | Port<br>IR Access Control                                                        |                                                      |                                                         | Anonymous                                                         |               | Reserved            |            |               |          |
| Add User Fan Mode   Veb Session   Shrtp   Shrtp   SSL Certification   Users   Port   Port   Port   Port   Port   Pan Mode   Port   Port <                                                                                                    | And user   P horkwork   Dynamic DNS   SMTP   SSL Certification   SSL Certification   SSL Certification   D Users   Modify User   Delete User                                                                                                    | Add User Fan Mode   0 ynamic DNS   0 ynamic DNS   0 ynamic DNS   0 SMTP   0 SSL Certification   0 Users   0 Port   0 Port   0 Port   0 Port   0 Part   0 Port   0 SNMP   0 Session   0 Staff   0 Sysiog                                                                                                    | Mouse Mode                                                                             |            | SNMP                                                                             |                                                      |                                                         | ADMIN                                                             |               | Administrator       |            |               |          |
| Web Session   Syslog   Opmanic DNS   SMTP   SSL Certification   SSL Certification   Veb Session   Port   Port   Port   Port   Port   Port   Pannode   SMMP   Fan Mode   Syslog                                                                                                    | Web Session   Syslog   Opmanic DNS   SMTP   SSL Certification   Vesers   Optant   Vesers   Port   Port   Prantode   SMMP   Fan Mode   Syslog                                                                                                    | Web Session   Sysiog   Opmanic DNS   SMTP   SSL Certification   SSL Certification   Obsers   Obsers   Deters   Port   Port   Port   Port   Port   Port   SMMP   Pan Mode   Sysiog                                                                                                    | would mout                                                                             |            | Fan Mode                                                                         |                                                      |                                                         | ~                                                                 |               | Reserved            |            |               |          |
| Sysing - Reserved   SMTP - Reserved   SSL Certification - Reserved   SSL Certification - Reserved   Verses - Reserved   Port - Reserved   Port - Reserved   Port - Reserved   SMMP   Fan Mode   Web Session                                                                                                    | b Dynamic DNS   b SMTP   c Syslog   c SMTP   c SSL Certification   b Users   c Modify User Delete User                                                                                                    | bynamic DNS   b SMTP   c SSL certification   b Users   c Modify User   b Port   c Port   c Port                                                                                                    | Network                                                                                |            | Web Session                                                                      |                                                      |                                                         | ~                                                                 |               | Reserved            |            |               |          |
| y yddille DWS 7 ~ Reserved   9 8 ~ Reserved   9 - Reserved   10 - Reserved     9 Detet 10 -     9 Port   9 Port   9 Port   9 Port   9 Fan Mode   9 Yables                                                                                                    | 7 ~ Reserved   8 ~ Reserved   9 ~ Reserved   10 ~ Reserved   Solutions   10 ~ Reserved   Add User Modify User Delete User   Port   Port   9 NMP   Fan Mode   9 Web Session                                                                                                    | y bytanic bivs       7       ~       Reserved         9       8       ~       Reserved         9       ~       Reserved       Reserved         9       -       Reserved       Reserved         9       0       -       Reserved         9       0       -       Reserved         9       0       -       Reserved         9       0       -       Reserved         9       0       -       Reserved         9       0       -       Reserved         9       0       -       Reserved         9       Port       -       -       Reserved         9       Port       -       -       Reserved         9       SomP       -       -       -         9       Fan Mode       -       -       -         9       Syslog       -       -       -       -                                                                                                    | Dunamia DNE                                                                            |            | Sysiog                                                                           |                                                      |                                                         | ~                                                                 |               | Reserved            |            |               |          |
| SMTP       8       -       Reserved         9       -       Reserved         9       -       Reserved         9       10       -       Reserved         10       -       Reserved       -         9       Port       -       Reserved       -         9       Port       -       Reserved       -         9       Port       -       Reserved       -         9       Port       -       Reserved       -         9       Port       -       -       -         9       Port       -       -       -         9       Port       -       -       -         9       Port       -       -       -         9       Port       -       -       -         9       Port       -       -       -         9       Port       -       -       -       -         9       Port       -       -       -       -         9       Port       -       -       -       -         9       Port       -       -       -       -                                                                                                    | SMTP 8 ~ Reserved   9 - Reserved   9 - Reserved   9 - Reserved     9 Vort   9 Port   9 Port   9 Port   9 Port   9 NMP   9 Fan Mode   9 Web Session                                                                                                    | SMTP 8 ~ Reserved   9 SSL Certification 0 ~ Reserved   9 Users 10 ~ Reserved   9 Port . Add User Delete User                                                                                                    | Dynamic DNS                                                                            |            | 7                                                                                |                                                      |                                                         | ~                                                                 |               | Reserved            |            |               |          |
| 3     -     Reserved       5     SSL Certification     10     ~     Reserved       2     Users     .     .     .     .       5     Port     .     .     .     .       5     Port     .     .     .     .       6     IP Access Control     .     .     .     .       5     SNMP     .     .     .     .       6     Fam Mode     .     .     .     .       5     Syslog     .     .     .     .                                                                                                    | SSL Certification       9       0       ~       Reserved         D Users       10       ~       Reserved         > Port       .       .       .       .         > Port       .       .       .       .         > IP Access Control       .       .       .       .         > SMMP       .       .       .       .         > Somo       .       .       .       .         > Syslog       .       .       .       .                                                                                                    | 9       SSL Certification       ~ Reserved         9       SSL Certification       ~ Reserved         9       Verses                                                                                                    | SMTP                                                                                   |            | 8                                                                                |                                                      |                                                         | ~                                                                 |               | Reserved            |            |               |          |
| Skillerinktion     Konstruction       Disers     Add User       Modify User     Delete User       Port     Protocoss Control       ShMP     Protocoss Control       Pan Mode     Protocoss Control       Systog     Systog                                                                                                    | > Suscentration     Add User     Modify User     Delete User       > Port        > Port       > Port       > SNMP       > Fan Mode       > Web Session       > Syslog                                                                                                    | System     Add User     Modify User     Delete User       Port     Port       Port     Port       Pacess Control       Pan Mode       Poweb Session       Posts                                                                                                    | SEL Cortification                                                                      |            | 9                                                                                |                                                      |                                                         | ~                                                                 |               | Reserved            |            |               |          |
| Port       D Port       D Paccess Control       D Fan Mode       D Yeb Session       D Syslog                                                                                                    | Port       D Ports       D Ports       D Ports       D SNMP       D Fan Mode       D Web Session       D Systog                                                                                                    | Port       D PAccess Control       D Fan Mode       D Web Session       D Syslog                                                                                                    |                                                                                        | bbA        | User Modify User                                                                 | Delete User                                          |                                                         |                                                                   |               |                     |            |               |          |
| Port       Di P Access Control       S SNMP       Di Fan Mode       S Web Session       S Syslog                                                                                                    | b) IP Access Control       b) SMMP       b) Fan Mode       b) Web Session       b) Sysiog                                                                                                    | b P Access Control         c SNMP         c Fan Mode         b Web Session         b Syslog                                                                                                    |                                                                                        |            | mouny oser                                                                       | belete oser                                          |                                                         |                                                                   |               |                     |            |               |          |
| P Access Control       > SNMP       > Fan Mode       > Web Session       > Syslog                                                                                                    | Description         Description                                                                                                    | > IP Access Control         > SNMP         >> Fan Mode         >> Web Session         >> Syslog                                                                                                    | Port                                                                                   |            |                                                                                  |                                                      |                                                         |                                                                   |               |                     |            |               |          |
| S NMP       D Fan Mode       D Web Session       D Syslog                                                                                                    | S NMP       D Fan Mode       D Web Session       D Syslog                                                                                                    | S NMP       D Fan Mode       D Web Session       D Syslog                                                                                                    | IP Access Control                                                                      |            |                                                                                  |                                                      |                                                         |                                                                   |               |                     |            |               |          |
| Fan Mode       D Web Session       D Syslog                                                                                                    | Fan Mode       D Web Session       D Syslog                                                                                                    | > Fan Mode       > Web Session       > Syslog                                                                                                    | SNMP                                                                                   |            |                                                                                  |                                                      |                                                         |                                                                   |               |                     |            |               |          |
| D Web Session                                                                                                    | D Web Session D Syslog                                                                                                    | Web Session           Syslog                                                                                                    | Fan Mode                                                                               |            |                                                                                  |                                                      |                                                         |                                                                   |               |                     |            |               |          |
| Syslog                                                                                                    | D Systog                                                                                                    | Systog                                                                                                    | Web Session                                                                            |            |                                                                                  |                                                      |                                                         |                                                                   |               |                     |            |               |          |
|                                                                                                    |                                                                                                    |                                                                                                    | Syslog                                                                                 |            |                                                                                  |                                                      |                                                         |                                                                   |               |                     |            |               |          |
|                                                                                                    |                                                                                                    |                                                                                                    |                                                                                        |            |                                                                                  |                                                      |                                                         |                                                                   |               |                     |            |               |          |

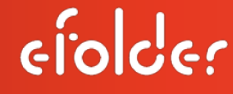

From the *User List* screen:

- 2. Click on the User ID ADMIN/Administrator line item.
- 3. Click on the **Modify User** button (this will allow you to change the Administrator password to a unique password of your own from the next screen).

| Continuential field development       Image: Continuential field development         Image: Continuential field development       Server Reading Field field development         Server Reading Field field development       Server Reading Field field development         Server Reading Field field development       Server Reading Field field development         Server Reading Field field development       Server Reading Field field development         Server Reading Field field development       Server Reading Field field development         Continuent field development       Server Reading Field development         Continuent field development       Server Reading Field development         Continuent field development       Server Reading Field development         Continuent field development       Server Reading Field development         Continuent field development       Server Reading Field development         Continuent field development       Server Reading Field development         Continuent field development       Server Reading Field development         Continuent field development       Server Reading Field development         Continuent field development       Server Reading Field development         Continuent field development       Server Reading Field development         Server Reading Field development       Server Reading Field development         Server Reading Field development <th>2.168.1.24</th> <th>68.1.24 × +</th> <th></th> <th></th> <th></th>                                                                                                    | 2.168.1.24          | 68.1.24 × +                                                                                                    |                                                                                                    |                                 |                                |
|----------------------------------------------------------------------------------------------------|---------------------|----------------------------------------------------------------------------------------------------|----------------------------------------------------------------------------------------------------|---------------------------------|--------------------------------|
| Sever Health       Configuration       Remote Control       Vehaal Media       Maintenance       Maceillaneous       Help         Configuration                                                                                                    |                     | Host Idea 124 egy/unchearectogroup                                                                                | ante-marmens<br>antification-<br>rver: ReplibitProIPMI (192.168.001.024)<br>ser: ADMIN (Administrator)                               | 🌝 Normat 🥥 Bi                   | theshQLogost                   |
| <ul> <li>Configuration</li> <li>User List</li> <li>Date and Tame</li> <li>Charles</li> <li>Charles</li> <li>Cha</li></ul>                                                                                                    | ystem Server Health | Configuration Remote Contr                                                                                        | ol Virtual Media Maintenance                                                                                                    | Miscellaneous Help              |                                |
| Akris   Chase and Time   Chase and Time<                                                                                                    | Configuration       | User List                                                                                                    |                                                                                                    |                                 |                                |
| Class and Time       The list back value down that of configured users. If you would list b defined or modify user, strict the modify user, strict the modify user, strict an unconfigured striat and press Class Class Cl | C Alerts            |                                                                                                    |                                                                                                    |                                 |                                |
| CLDAP   CLDAP   CLDAP </td <td>Date and Time</td> <td>The list below shows the current list of configur<br/>name in the list and press Delete User or Modif<br/>Add User.</td> <td>ed users. If you would like to delete or modify a user, select the<br/>y User. To add a new user, select an unconfigured slot and pre</td> <td>ir<br/>95</td> <td></td>                                                                                                    | Date and Time       | The list below shows the current list of configur<br>name in the list and press Delete User or Modif<br>Add User. | ed users. If you would like to delete or modify a user, select the<br>y User. To add a new user, select an unconfigured slot and pre | ir<br>95                        |                                |
| C Active Directory   C Active Directory   C Active Directory   C Mouse Mode   C Mouse Mode   C Mo                                                                                                    | C LOAP              |                                                                                                    |                                                                                                    |                                 |                                |
| S RADUS     1     Advomme 1     Metwork Invitinge 1       2     Mouse Mode     1     Advommous     Reserved       3     -     Reserved       4     -     Reserved       5     -     Reserved       6     -     Reserved       7     -     Reserved       7     -     Reserved       6     -     Reserved       7     -     Reserved       7     -     Reserved       6     -     Reserved       7     -     Reserved       7     -     Reserved       7     -     Reserved       9     -     Reserved       10     -     Reserved       10     -     Reserved       10     -     Reserved       10     -     Reserved       10     -     Reserved       10     -     Reserved       10     -     Reserved       10     -     Reserved       10     -     Reserved       10     -     Reserved       10     -     Reserved       10     -     Reserved       10     -     Reserved                                                                                                    | C Active Directory  |                                                                                                    |                                                                                                    |                                 | Number of Configured Users: 10 |
| 2     ADMAN     Administrator       3     -     Reserved       3     -     Reserved       4     -     Reserved       5     -     Reserved       6     -     Reserved       6     -     Reserved       5     -     Reserved       6     -     Reserved       6     -     Reserved       5     -     Reserved       6     -     Reserved       5     -     Reserved       6     -     Reserved       5     -     Reserved       5     -     Reserved       5     -     Reserved       6     -     Reserved       5     -     Reserved       6     -     Reserved       6     -     Reserved       6     -     Reserved       6     -     Reserved       6     -     Reserved       6     -     Reserved       6     -     Reserved       7     -     Reserved       6     -     Reserved       7     -     Reserved       6     -     -       7     -<                                                                                                    | C name              | UserID :                                                                                                    | User Name :<br>Anonymous                                                                                                    | Network Privilege :<br>Reserved |                                |
| * Mouse Mode     3     -     Reserved       © Network     4     -     Reserved       © Dynamic DHS     5     -     Reserved       © Dynamic DHS     6     -     Reserved       © SMTP     8     -     Reserved       © SSL Certification     10     -     Reserved       © Vers     10     -     Reserved       © Port     -     Reserved       © Port     -     Reserved       © IP Access Control     -     -       © SMMP     -     Reserved       © SMMP     -     Reserved       © SMMP     -     Reserved       © SMMP     -     -     -       © Port     -     -     -       © Port     -     -     -       © Port     -     -     -       © Port     -     -     -       © Port     -     -     -       © SMMP     -     -     -       © Web Session     -     -     -       © Systog     -     -     -                                                                                                    | U KADIOS            | 2                                                                                                    | ADMIN                                                                                                    | Administrator                   |                                |
| 4       -       Reserved         © Network       5       -       Reserved         © Dynamic DNS       5       -       Reserved         © SMTP       8       -       Reserved         © SSL Certification       10       -       Reserved         © Users       10       -       Reserved         © Port       -       Reserved       -         © Port       -       Reserved       -         © Port       -       Reserved       -         © Port       -       Reserved       -         © Port       -       Reserved       -         © Port       -       Reserved       -         © Port       -       Reserved       -         © Port       -       Reserved       -         © Port       -       -       -         © Port       -       -       -         © Port       -       -       -         © Port       -       -       -       -         © Web Session       -       -       -       -         © Systog       -       -       -       -                                                                                                    | Mouse Mode          | 3                                                                                                    | N                                                                                                    | Reserved                        |                                |
| Network     \$     ~     Reserved       Dynamic DNS     6     ~     Reserved       6     ~     Reserved       7     ~     Reserved       8     ~     Reserved       9     ~     Reserved       10     ~     Reserved       10     ~     Reserved       Port     *     Reserved       Port     *     Nodoffy User       Pert     *     *       Parcese Control     *     *       *     PAccess Control     *       *     ShNP     *     *       *     Pert     *     *       *     Nodeffy User     Delete User     *       *     *     *     *       *     *     *     *       *     *     *     *       *     *     *     *       *     *     *     *       *     *     *     *       *     *     *     *       *     *     *     *       *     *     *     *       *     *     *     *       *     *     *     *       * <t< td=""><td>-</td><td>4</td><td>~</td><td>Reserved</td><td></td></t<>                                                                                                    | -                   | 4                                                                                                    | ~                                                                                                    | Reserved                        |                                |
| © Dynamic DNS       6       -       Reserved         © SMTP       -       Reserved         © SMTP       9       -       Reserved         © SSL Certification       10       -       Reserved         © Users       Add User       Modify User       Detete User       -       Reserved         © Port       -       Reserved       -       -       Reserved         © IP Access Control       -       -       -       -       -       -       -       -       -       -       -       -       -       -       -       -       -       -       -       -       -       -       -       -       -       -       -       -       -       -       -       -       -       -       -       -       -       -       -       -       -       -       -       -       -       -       -       -       -       -       -       -       -       -       -       -       -       -       -       -       -       -       -       -       -       -       -       -       -       -       -       -       -       -       -       - <td>Network</td> <td>5</td> <td>~</td> <td>Reserved</td> <td></td>                                                                                                    | Network             | 5                                                                                                    | ~                                                                                                    | Reserved                        |                                |
| Dynamic DNS     7     -     Reserved       SMTP     8     -     Reserved       9     -     Reserved       10     -     Reserved       Port     -     Reserved       Port     -     -       Port     -     -       Port     -     -       Port     -     -       Port     -     -       Port     -     -       Port     -     -       Port     -     -       Port     -     -       Port     -     -       Port     -     -       Port     -     - </td <td></td> <td>6</td> <td></td> <td>Reserved</td> <td></td>                                                                                                    |                     | 6                                                                                                    |                                                                                                    | Reserved                        |                                |
| SMTP     8     -     Reserved       \$SL Certification     9     -     Reserved       0     10     -     Reserved       © Users     Add User     Modify User     Delete User       Port     -     -     -       © IP Access Control     -     -     -       © Pan Mode     -     -     -       © Web Session     -     -     -       © Systog     -     -     -                                                                                                    | Dynamic DNS         | 7                                                                                                    | -                                                                                                    | Reserved                        |                                |
| 9     -     Reserved       2 Users     10     -     Reserved       2 Users     Add User     Modify User     Delete User       2 IP Access Costrol     -     -     -       2 IP Access Costrol     -     -     -       3 SNMP     -     -     -     -       2 IP Access Costrol     -     -     -     -       3 SNMP     -     -     -     -     -       2 Fan Mode     -     -     -     -     -       3 Systog     -     -     -     -     -                                                                                                    | SMTP                | 8                                                                                                    | -                                                                                                    | Reserved                        |                                |
| SSL Certification     10     Reserved       Outers     Add User Modify User Detete User       Port       Di Paccess Control       SINAP       Fan Mode       Wreb Session       Systog                                                                                                    |                     | 9                                                                                                    |                                                                                                    | Reserved                        |                                |
| Add User     Modify User       Delete User       D Port       D Port Constrained       D Port Constrained       D Port Const                                                                                                    | SSL Certification   | 10                                                                                                    | ~                                                                                                    | Reserved                        |                                |
| <ul> <li>Port</li> <li>IP Access Control</li> <li>S SAMP</li> <li>Fan Mode</li> <li>Web Session</li> <li>S Systog</li> </ul>                                                                                                    | 🗊 Users [           | Add User Modify User Delete User                                                                                  |                                                                                                    |                                 |                                |
| IP Access Control   IP Access Control   IP Access Control <td>D Port</td> <td></td> <td></td> <td></td> <td></td>                                                                                                    | D Port              |                                                                                                    |                                                                                                    |                                 |                                |
| SNMP       D Fan Mode       D Web Session       D Systog                                                                                                    | D IP Access Control |                                                                                                    |                                                                                                    |                                 |                                |
| Fan Mode     Web Session     Systog                                                                                                    | SNMP                |                                                                                                    |                                                                                                    |                                 |                                |
| Web Session     Systog                                                                                                    | Fan Mode            |                                                                                                    |                                                                                                    |                                 |                                |
| Systog                                                                                                    | Web Session         |                                                                                                    |                                                                                                    |                                 |                                |
|                                                                                                    | Syslog              |                                                                                                    |                                                                                                    |                                 |                                |
|                                                                                                    |                     |                                                                                                    |                                                                                                    |                                 |                                |
|                                                                                                    |                     |                                                                                                    |                                                                                                    |                                 |                                |
|                                                                                                    |                     |                                                                                                    |                                                                                                    |                                 |                                |
|                                                                                                    |                     |                                                                                                    |                                                                                                    |                                 |                                |
|                                                                                                    |                     |                                                                                                    |                                                                                                    |                                 |                                |
|                                                                                                    |                     |                                                                                                    |                                                                                                    |                                 |                                |
|                                                                                                    |                     |                                                                                                    |                                                                                                    |                                 |                                |
|                                                                                                    |                     |                                                                                                    |                                                                                                    |                                 |                                |
|                                                                                                    |                     |                                                                                                    |                                                                                                    |                                 |                                |

The *Modify User* screen appears.

- 4. In the *Change Password* field, check the **Change Password** checkbox.
- 5. In the *Password* field, enter a unique password that you create (it is recommended to choose a strong password with Upper, Lower, and Numeric characters).
- 6. In the *Confirm Password* field, type in the password that you just created.
- 7. Click on the **Modify** button.

|                    |                                                                                                    | Fost Identification<br>Server: Replication/Mile<br>Unar: ADMN | (162.168.001.024.)<br>(Administrator.) | @ NormalQitet                       | nab@Logout; What's new (reg |
|--------------------|----------------------------------------------------------------------------------------------------|---------------------------------------------------------------|----------------------------------------|-------------------------------------|-----------------------------|
| tem Serve          | r Health Configuration                                                                                                    | Remote Control Virtual Media                                  | Maintenance Miscell                    | meous Help                          |                             |
| D Configuration    | Modify User                                                                                                    |                                                               |                                        |                                     |                             |
| D Alerta           | Commenter of the local division of the local division of the local | to the user lating and many Math. Press Co                    | and in when in the one lat             |                                     |                             |
| Cate and Time      |                                                                                                    |                                                               |                                        |                                     |                             |
| DLOAP              | User Name                                                                                                    | N                                                             |                                        |                                     |                             |
| Active Directory   | Change Password                                                                                                    | S Modify User                                                 |                                        |                                     |                             |
| C RADIUS           | Confern Passwort                                                                                                    | e mouny ober                                                  |                                        |                                     |                             |
| Mouse Mode         | Network Privileges: Adm                                                                                                    |                                                               |                                        |                                     |                             |
| D Network          | Modify Cancer                                                                                                    | Enter the new inform                                          | nation for the user below and pre      | ss Modify. Press Cancel to return t | to the user list.           |
| D Dynamic DNS      |                                                                                                    |                                                               |                                        |                                     |                             |
| D SMIP             |                                                                                                    |                                                               | 10100                                  |                                     |                             |
| SSI, Cartification |                                                                                                    | User Name:                                                    | ADMIN                                  |                                     |                             |
| C Users            |                                                                                                    | Change Password                                               |                                        |                                     |                             |
| C) Port            |                                                                                                    | Password:                                                     | <u></u>                                |                                     |                             |
| D IP Access Costed |                                                                                                    | Confirm Password:                                             |                                        |                                     |                             |
| D same             |                                                                                                    | Network Privileges:                                           | Administrator ~                        |                                     |                             |
| D Fan Mode         |                                                                                                    | Modify Cancel                                                 |                                        |                                     |                             |
| Web Sesaion        |                                                                                                    | moony conten                                                  |                                        |                                     |                             |
|                    |                                                                                                    |                                                               |                                        |                                     |                             |

<u>Note:</u> As mentioned, changing the default ADMIN Username and Password to a unique set of credentials of your own is a *MANDATORY* step. Please ensure that this Step C described above is completed prior to proceeding to Step D.

replibil

### D. Remote control the power state of your system

After you modify your password, the *System* screen appears.

To control the power of your system remotely:

- 1. Click the **Remote Control** drop-down menu.
- 2. Select **Power Control**.

|                                                        |              |                                                                                                    | Host Identifica                                                                                                    | ation-                                                                                                    |                |               |      |        |           |              |
|--------------------------------------------------------|--------------|----------------------------------------------------------------------------------------------------|----------------------------------------------------------------------------------------------------|----------------------------------------------------------------------------------------------------|----------------|---------------|------|--------|-----------|--------------|
| UPERMICR                                               |              |                                                                                                    | User:                                                                                                    | ADMIN (A                                                                                                    | dministrator ) |               | 8    | Normal | ogout Wha | Ts new(Engli |
| etem S                                                 | rver Health  | Configuration                                                                                                    | Remote Control                                                                                                    | Virtual Media                                                                                                    | Maintenance    | Miscellappour | Help |        |           |              |
| stem Sr<br>System<br>FRU Reading<br>Hardware Informati | river Health | Coefiguration Summary ware Revision : 03.26 ware Build Time : 12/18/201 S Version : 1.0c S Build Time : 01/04/2016 tish Version : 1.0.0 Remote Refres | Remote Control<br>Console Redirectio<br>Power Control<br>Launch SOLL2<br>IP address II<br>5 BMC MAC add<br>System LAN1<br>System LAN3<br>System LAN4<br>System LAN4<br>Console Preview<br>h Preview Image | Virtual Media<br>n<br>22.168.001.024<br>Intess: 0c:04.7are2.168<br>MAC address: 0c:04.<br>MAC address: 0c:04<br>MAC address: 1ff ff ff | Маintenance    | Miscellaneous | Help |        |           |              |
|                                                        |              | Power<br>Host<br>Power On                                                                                                    | Control via IPMI<br>is currently on<br>Power Down Reset                                                                                                    |                                                                                                    |                |               |      |        |           |              |
|                                                        |              |                                                                                                    |                                                                                                    |                                                                                                    |                |               |      |        |           |              |

The Power Control and Status screen appears.

From the *Power Control and Status* screen, you can perform several actions such as:

- Reset Server (hard reboot),
- Power Off Server Immediate,
- Power Off Server Orderly Shutdown ("gracefully" power off),
- Power On Server, and
- **Power Cycle Server** (Power Off then Power On server).
- 1. Click the radio button of your desired action such as **Reset Server**, **Power Off Server – Immediate**, and so forth.
- 2. Then click the **Perform Action** button.

| PERMICRO            |                         | Host Identific<br>Server:<br>User: | ReplibitProIPMI ( 192.<br>ADMIN ( Ad | 168.001.024 )<br>ministrator ) |               | 0    | Normal <mark>@Refrest@Logout</mark> | What's o | Englis |
|---------------------|-------------------------|------------------------------------|--------------------------------------|--------------------------------|---------------|------|-------------------------------------|----------|--------|
| stem Server         | Health Configuration    | Remote Control                     | Virtual Media                        | Maintenance                    | Miscellaneous | Help |                                     |          |        |
| Remote Control      | Power Control an        | d Status                           |                                      |                                |               |      |                                     |          |        |
| Console Redirection | The current server pour | r status is shown beiner. To o     | without a power control or           | version values one of the s    | effore        |      |                                     |          |        |
| Power Control       | below and press Perfor  | Action.                            | and a post course of                 |                                | george .      |      |                                     |          |        |
| D Launch SOL        | Hart is compatible on   |                                    |                                      |                                |               |      |                                     |          |        |
|                     | Host is currently on    |                                    |                                      |                                |               |      |                                     |          |        |
|                     | Reset Server            | martinia                           |                                      |                                |               |      |                                     |          |        |
|                     | O Power Off Server - Or | denty Shutdown                     |                                      |                                |               |      |                                     |          |        |
|                     | Power On Server         |                                    |                                      |                                |               |      |                                     |          |        |
|                     | O Power Cycle Server    |                                    |                                      |                                |               |      |                                     |          |        |
|                     | Perform Action          |                                    |                                      |                                |               |      |                                     |          |        |
|                     |                         |                                    |                                      |                                |               |      |                                     |          |        |
|                     |                         |                                    |                                      |                                |               |      |                                     |          |        |
|                     |                         |                                    |                                      |                                |               |      |                                     |          |        |
|                     |                         |                                    |                                      |                                |               |      |                                     |          |        |
|                     |                         |                                    |                                      |                                |               |      |                                     |          |        |
|                     |                         |                                    |                                      |                                |               |      |                                     |          |        |
|                     |                         |                                    |                                      |                                |               |      |                                     |          |        |
|                     |                         |                                    |                                      |                                |               |      |                                     |          |        |
|                     |                         |                                    |                                      |                                |               |      |                                     |          |        |
|                     |                         |                                    |                                      |                                |               |      |                                     |          |        |
|                     |                         |                                    |                                      |                                |               |      |                                     |          |        |
|                     |                         |                                    |                                      |                                |               |      |                                     |          |        |
|                     |                         |                                    |                                      |                                |               |      |                                     |          |        |

replibil

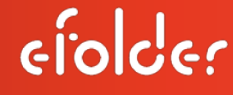

#### E. Redirect the Console

To redirect your console/graphics display:

- 1. Click on the **Console Redirection** menu option.
- 2. Click the Launch Console button.

| 192.168.1.24                        | 192.16         | 8.1.24 ×                   | +                                  |                                               |                                |               |      |                    |                |          | - (     |      | ×    |
|-------------------------------------|----------------|----------------------------|------------------------------------|-----------------------------------------------|--------------------------------|---------------|------|--------------------|----------------|----------|---------|------|------|
| $\leftrightarrow \rightarrow \circ$ | Certificate em | or 192.168.1.24/cgi/url    | redirect.cgi?url_name=             | mainmenu                                      |                                |               |      |                    | □ ☆            | =        | 26      | â    | •••• |
| SUPERMICE                           |                |                            | Host Identific<br>Server:<br>User: | cation-<br>ReplibitProIPMI (192.<br>ADMIN (Ad | 168.001.024 )<br>ministrator ) |               |      | Normal<br>O<br>Ref | resh@Logout ji | What's n | ew Engl | sh 🔻 | 3    |
| System                              | Server Health  | Configuration              | Remote Control                     | Virtual Media                                 | Maintenance                    | Miscellaneous | Help |                    |                |          |         |      | 1    |
| Remote Control                      | € C            | onsole Redirectio          | n                                  |                                               |                                |               |      |                    |                |          |         |      |      |
| Console Redire                      | ction          | Press the button to launch | the redirection console and        | d manage the server remo                      | oleity.                        |               |      |                    |                |          |         |      |      |
| D Launch SOL                        |                | aunch Console              |                                    |                                               |                                |               |      |                    |                |          |         |      |      |
|                                     |                |                            |                                    |                                               |                                |               |      |                    |                |          |         |      |      |
|                                     |                |                            |                                    |                                               |                                |               |      |                    |                |          |         |      |      |
|                                     |                |                            |                                    |                                               |                                |               |      |                    |                |          |         |      |      |
|                                     |                |                            |                                    |                                               |                                |               |      |                    |                |          |         |      |      |
|                                     |                |                            |                                    |                                               |                                |               |      |                    |                |          |         |      |      |
|                                     |                |                            |                                    |                                               |                                |               |      |                    |                |          |         |      |      |
|                                     |                |                            |                                    |                                               |                                |               |      |                    |                |          |         |      |      |
|                                     |                |                            |                                    |                                               |                                |               |      |                    |                |          |         |      |      |
|                                     |                |                            |                                    |                                               |                                |               |      |                    |                |          |         |      |      |
|                                     |                |                            |                                    |                                               |                                |               |      |                    |                |          |         |      |      |
|                                     |                |                            |                                    |                                               |                                |               |      |                    |                |          |         |      |      |
|                                     |                |                            |                                    |                                               |                                |               |      |                    |                |          |         |      | l    |

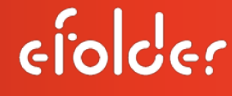

replibit

After clicking the **Launch Console** button, a dialog box prompt appears at the bottom of the *Console Redirection* screen stating, *launch.jnlp finished downloading.* 

At this prompt, click the **Open** button.

| SUPERMICRO          |                                     | Host Identification<br>Server: ReplibitProIPMI ( 1<br>User: ADMIN ( | 92 168.001.024 )<br>Administrator ) |               | Son Normal          | Logout What's new English |
|---------------------|-------------------------------------|---------------------------------------------------------------------|-------------------------------------|---------------|---------------------|---------------------------|
| System Ser          | ver Health Configuration Ren        | mote Control Virtual Media                                          | Maintenance                         | Miscellaneous | Help                |                           |
| C Remote Control    | Console Redirection                 |                                                                     |                                     |               |                     |                           |
| Console Redirection | Press the button to launch the redi | rection console and manage the server r                             | emotely.                            |               |                     |                           |
| Dewer Control       |                                     |                                                                     |                                     |               |                     |                           |
| Launch SOL          | Launch Console                      |                                                                     |                                     |               |                     |                           |
|                     |                                     |                                                                     |                                     |               |                     |                           |
|                     |                                     |                                                                     |                                     |               |                     |                           |
|                     |                                     |                                                                     |                                     |               |                     |                           |
|                     |                                     |                                                                     |                                     |               |                     |                           |
|                     |                                     |                                                                     |                                     |               |                     |                           |
|                     |                                     |                                                                     |                                     |               |                     |                           |
|                     |                                     |                                                                     |                                     |               |                     |                           |
|                     |                                     |                                                                     |                                     |               |                     |                           |
|                     |                                     |                                                                     |                                     |               |                     |                           |
|                     |                                     |                                                                     |                                     |               |                     |                           |
|                     |                                     |                                                                     |                                     |               |                     |                           |
|                     | launch (5).jnlp finished download   | ding.                                                               | 19                                  | pen Open fo   | lder View downloads | $\langle \rangle$         |

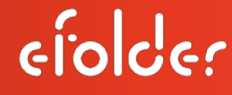

After clicking the **Open** button, you may receive three dialog boxes shown below from the *Console Redirection* screen:

| SUPERMICRO          |                                        | Host Identification<br>Server: ReplibitProIPMI ( 192<br>User: ADMIN ( Ad | 168.001.024 )<br>ministrator ) | 🎯 Norn                                                                                                    | alQRefreshQLogout What's new(English V                                                                                                    |
|---------------------|----------------------------------------|--------------------------------------------------------------------------|--------------------------------|----------------------------------------------------------------------------------------------------|----------------------------------------------------------------------------------------------------|
| System Server       | Health Configuration Rem               | ote Control Virtual Media                                                | Maintenance                    | Miscellaneous Help                                                                                                    |                                                                                                    |
| Remote Control      | Console Redirection                    |                                                                          |                                |                                                                                                    |                                                                                                    |
| Console Redirection | Press the bullet to breach the sector  |                                                                          |                                |                                                                                                    |                                                                                                    |
| Dower Control       | Press the output to latench the reduct | con console and manage the server renk                                   | anay.                          |                                                                                                    |                                                                                                    |
| Launch SOL          | Launch Console                         |                                                                          | 2 Security                     | Warming<br>warmst to Continue?                                                                                                    | h is out of date.<br>entremendent)<br>units update from jon users.<br>ent have spong in this tensors senses:<br>ou will be removable to update spain later.<br>renet update is available.                                                                                                    |
|                     | launch (5).jnlp finished downloadi     | ng.                                                                      | Note:                          | Connection to this weeked is unrouted.<br>Weekelike: https://32.388.1.24<br>The certificate is not valid and carved be used to ve<br>Nore Exformation<br>Do you want to run this app<br>The certificate is not valid and carved be used to ve<br>Nore Exformation<br>Do you want to run this app<br>The certificate is not valid and carved be used to ve<br>Nore Exformation<br>The certificate is not valid and carved be used to ve<br>Nore Exformation<br>The certificate is not valid and carved be used to ve<br>Nore Exformation<br>Nore Provided to run this application<br>Nore Provided to very set of the set of the set o | 443<br>enfy the dentity of the website.<br>Contrac<br>Contrac<br>Contrac<br>Contrac<br>Pleation?<br>Market<br>Market |

Perform the following actions for each:

 If you receive a Java Updated Needed dialog box, you can click "Later" at your discretion. (Note: In order to run the IPMI interface you do need Java installed, however, you can choose to perform a Java update at a later time).

| Yo | ar Java version is out of date.                                                             |
|----|---------------------------------------------------------------------------------------------|
|    | Update (recommended)     Get the latest security update from java.com.                      |
|    | <ul> <li>Block</li> <li>Block Java content from running in this browser session.</li> </ul> |
| -  | Continue and you will be reminded to update again later.                                    |

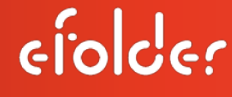

2. At the *Do you want to Continue?* dialog box, click the **Continue** button.

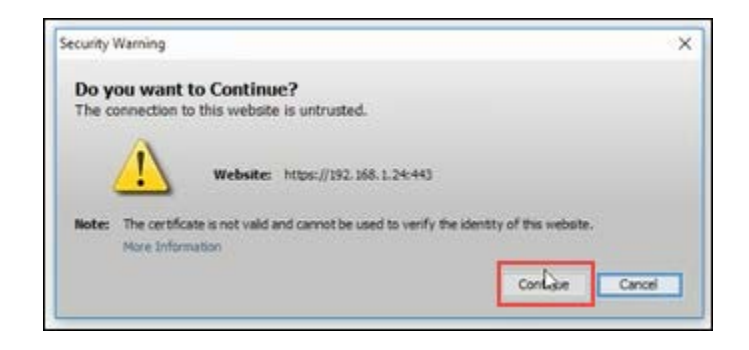

3. At the *Do you want to run this application?* dialog box, click the **Run** button.

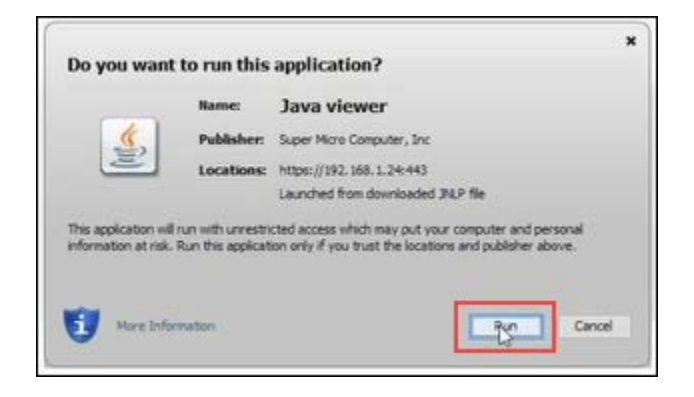

#### F. Utilize the Remote (graphics) Console Display feature of the IPMI Interface

Now that you have redirected your Console, launched the Console button, and followed the dialog boxes to run Java viewer, the *Graphics Display* screen of your console appears.

| SUPERMICRO          |                                                                               | Host Identification<br>Server: ReplibitProl<br>User: ADMIN | PMI ( 192.168.001.024 )<br>( Administrator )      |                    | Some Contract Normal Refresh Logout What's new English |
|---------------------|-------------------------------------------------------------------------------|------------------------------------------------------------|---------------------------------------------------|--------------------|--------------------------------------------------------|
| System Server       | Health Configuration Rem                                                      | ote Control Virtual I                                      | Media Maintenance                                 | Miscellaneous Help |                                                        |
| Remote Control      | Java iKVM Viewer v1.69.26 [192.168.1.2<br>Virtual Media Record Macro O        | 4) ReplibitProIPMI - Resolutio<br>ptions User List Captu   | en 1024 X 768 - FPS 29<br>Irre Power Control Exit |                    | - D ×                                                  |
| Console Redirection | ttut start/running_ nencess                                                   | 9598                                                       |                                                   |                    |                                                        |
| Power Control       | Welcome to Repilbit Backup M<br>The IP of this Server is:                     | anagen                                                     |                                                   |                    |                                                        |
| Launch SOL          | Kelcome to Replibit Bickup M<br>The IP of this Server is: 19<br>ubuntu login: | anager<br>2.160.1.51                                       | <b>k</b>                                          |                    |                                                        |
|                     |                                                                               |                                                            |                                                   |                    |                                                        |
|                     |                                                                               |                                                            |                                                   |                    |                                                        |

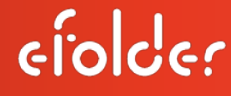

From this graphics display screen, you can perform several actions such as using a Virtual Keyboard.

To enable this feature:

- 1. Click on the Virtual Media drop-down menu.
- Select Virtual Keyboard. Note: Certain keys (like Function keys) can only be sent to the remote system using the Virtual Keyboard

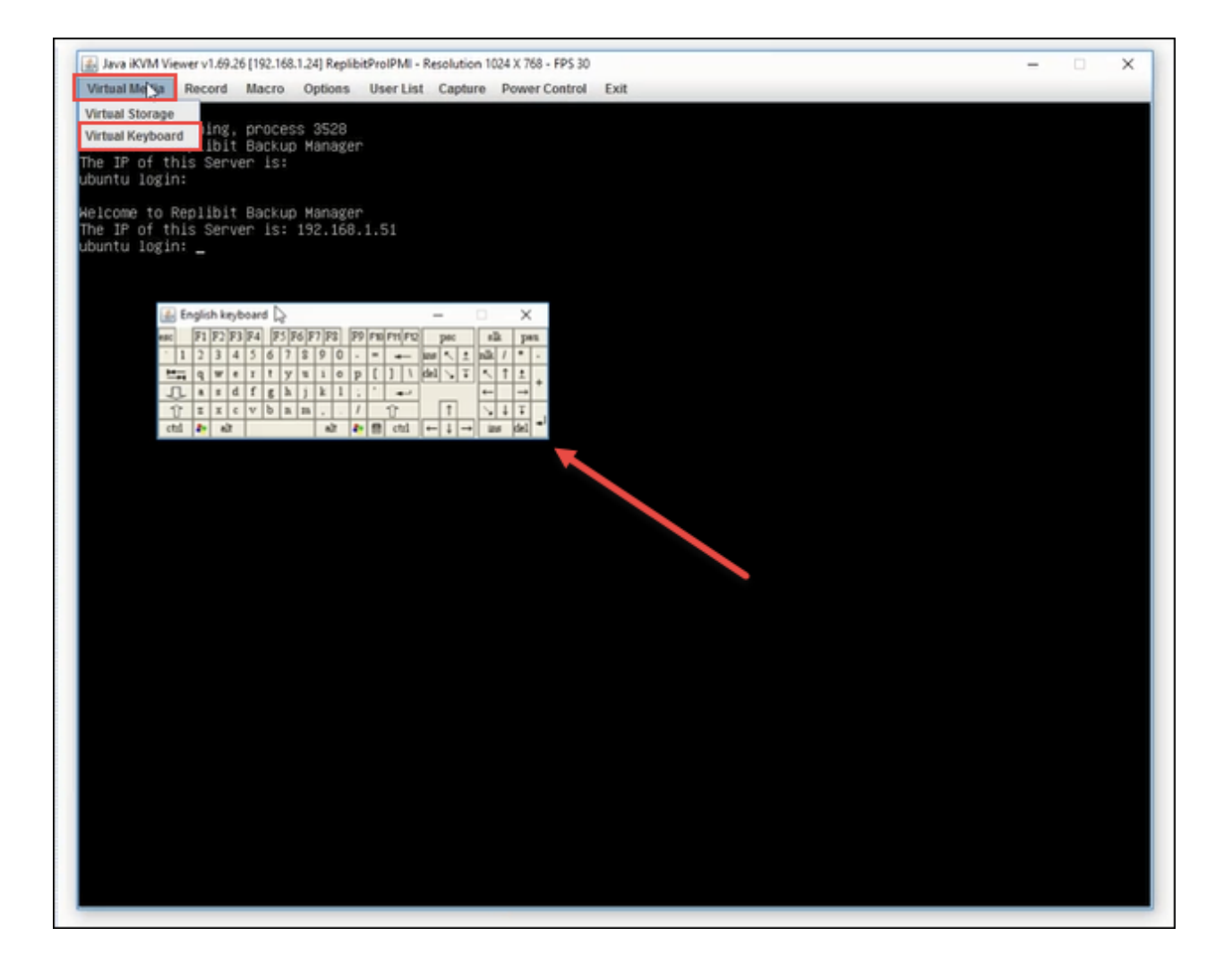

replibil

From the graphics display screen, you can also enable *Virtual Storage* as in a virtual CD ROM drive.

#### To enable this feature:

- 1. Click on the Virtual Media drop-down menu.
- 2. Select Virtual Storage.
- 3. From the *Virtual Storage* window, click on your desired drive.
  - For example, if you want to reinstall Replibit, select **ISO file** from the *Logical Drive Type* drop-down menu to plug in a virtual CD ROM drive, and then click the **OK** button.

| UPERMICR                                                                                                    | Server: ReplibitProiPMI (192.168.001.024)<br>User: ADMIN (Administrator)                                                                                                    | Some Strength Strength Strengt |
|----------------------------------------------------------------------------------------------------|----------------------------------------------------------------------------------------------------|----------------------------------------------------------------------------------------------------|
| ystem Server Health Configuration Remo                                                                                                    | te Control Virtual Media Maintenance                                                                                                    | Miscellaneous Help                                                                                                    |
| Remote Control Console Redirection Power Control Power Control Power Control Power Control Power Control Power Control Console Redirection Writeal Keyboard Ing, process a Ing, process a Ing, process | ReplibitProIPME - Resolution 1024 X 759 - FPS 30<br>bons Unar List Capture Power Control Exit<br>528<br>132000<br>1320000<br>1320000<br>1320000000000 | - X                                                                                                    |

replibil

• From the Open window, choose your **replibit.iso** and click on the **Open** button.

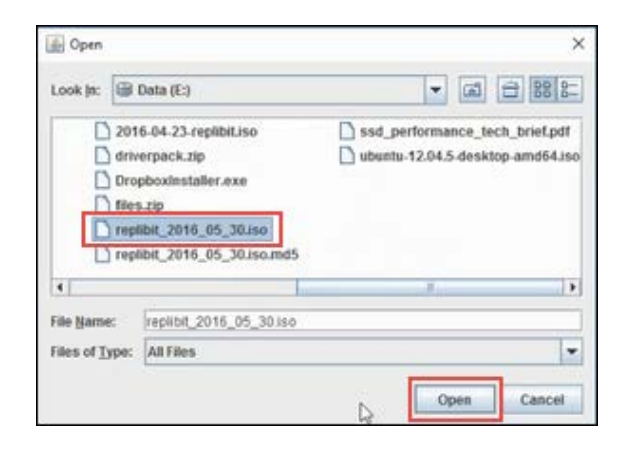

- Then select the **Plug In** button which will plug in your virtual CD ROM drive.
- When you reboot your machine, you can choose to boot off the virtual CD ROM drive to reinstall Replibit from the .iso file.

| Device1 Device2      | Device3 | K                            |            |
|----------------------|---------|------------------------------|------------|
| Settings for Device1 |         | Image Cle Name and Coll Dath |            |
| ISO File             | -       | E verden trate de Manie      | Open Image |
|                      |         |                              | 1          |
| Defeash              |         | Diversity Charles            |            |
| Refresh              |         | Plug Out                     | OK         |
| Refresh              |         | Connection Status History    | ОК         |
| Refresh              |         | Connection Status History    | OK         |

efolder

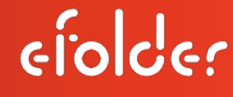

Other common functions from the virtual console graphics display include:

• Power Control: by selecting the Power Control drop-down menu, you can Set Power On, Set Power Off, Software Shutdown, and Set Power Reset.

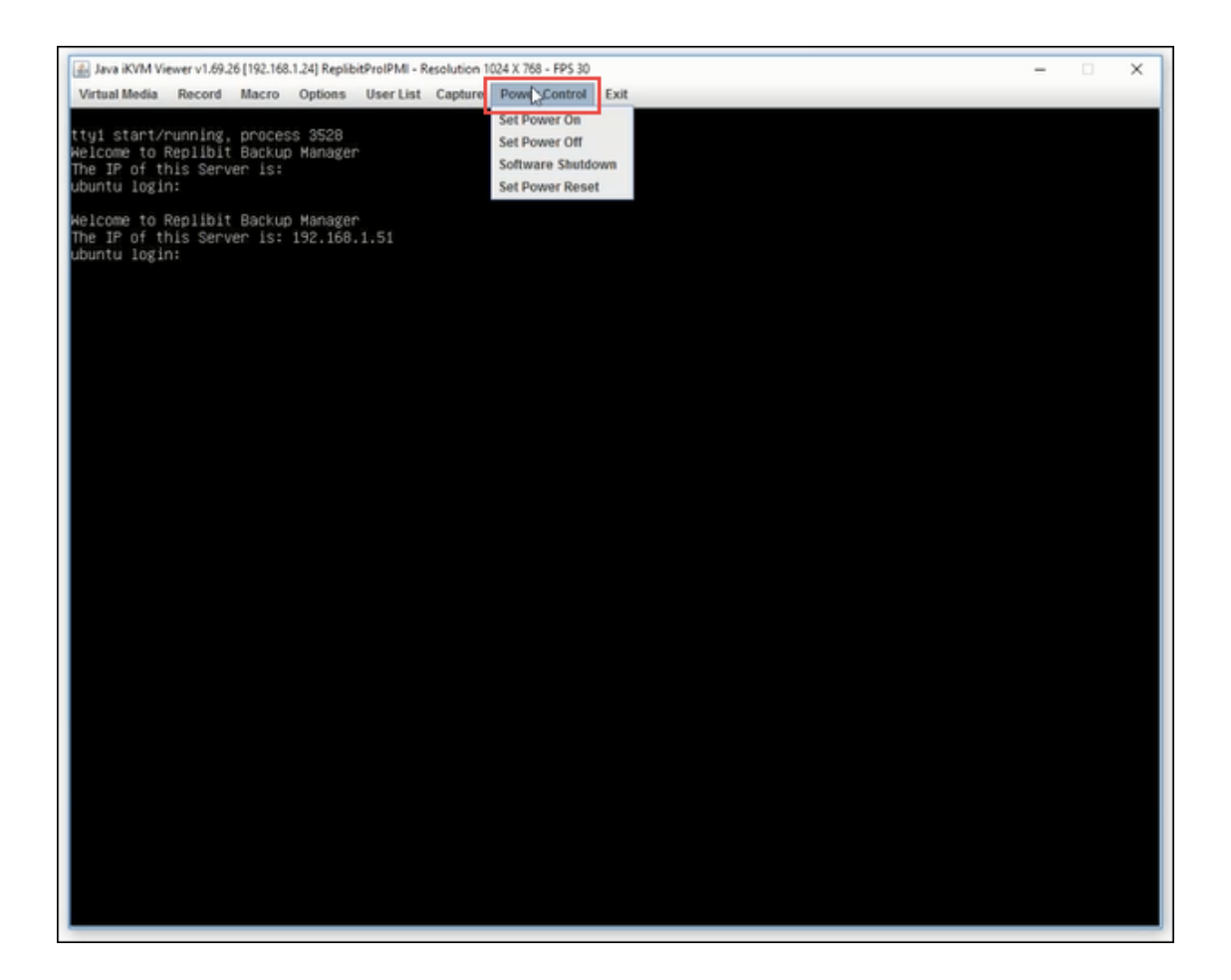

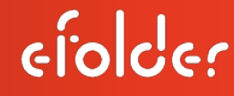

• Additionally, you can utilize Macro options from the virtual console, such as Ctrl+Alt+Del (for example, select Macro, Macro, and then Crtl+Alt+Del from the drop-down menu).

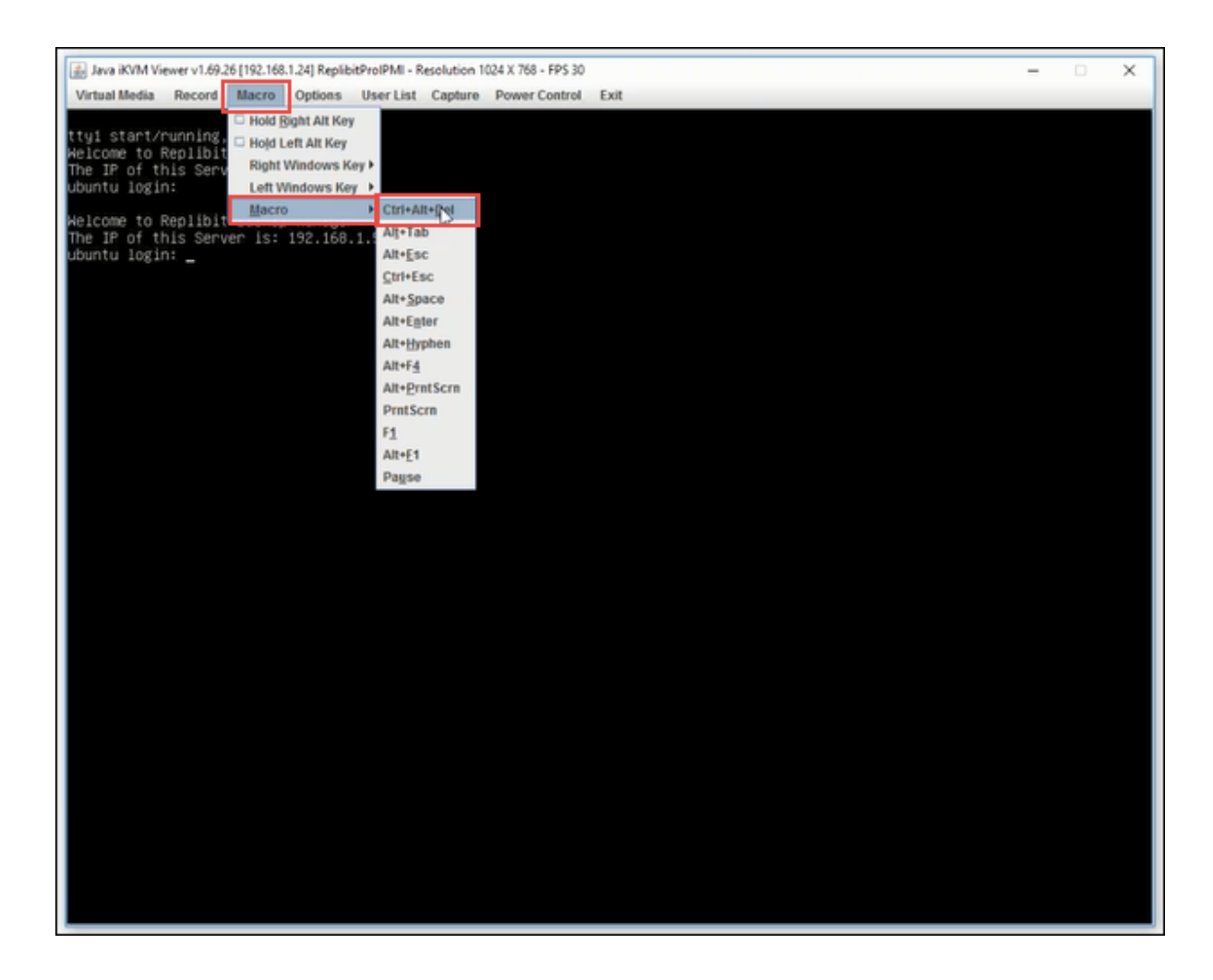

## replibit

#### G. Check the health of your server

To check the health of your server remotely:

- 1. From the *System* menu, click on **Server Health**.
- 2. Then click on Sensor Readings.

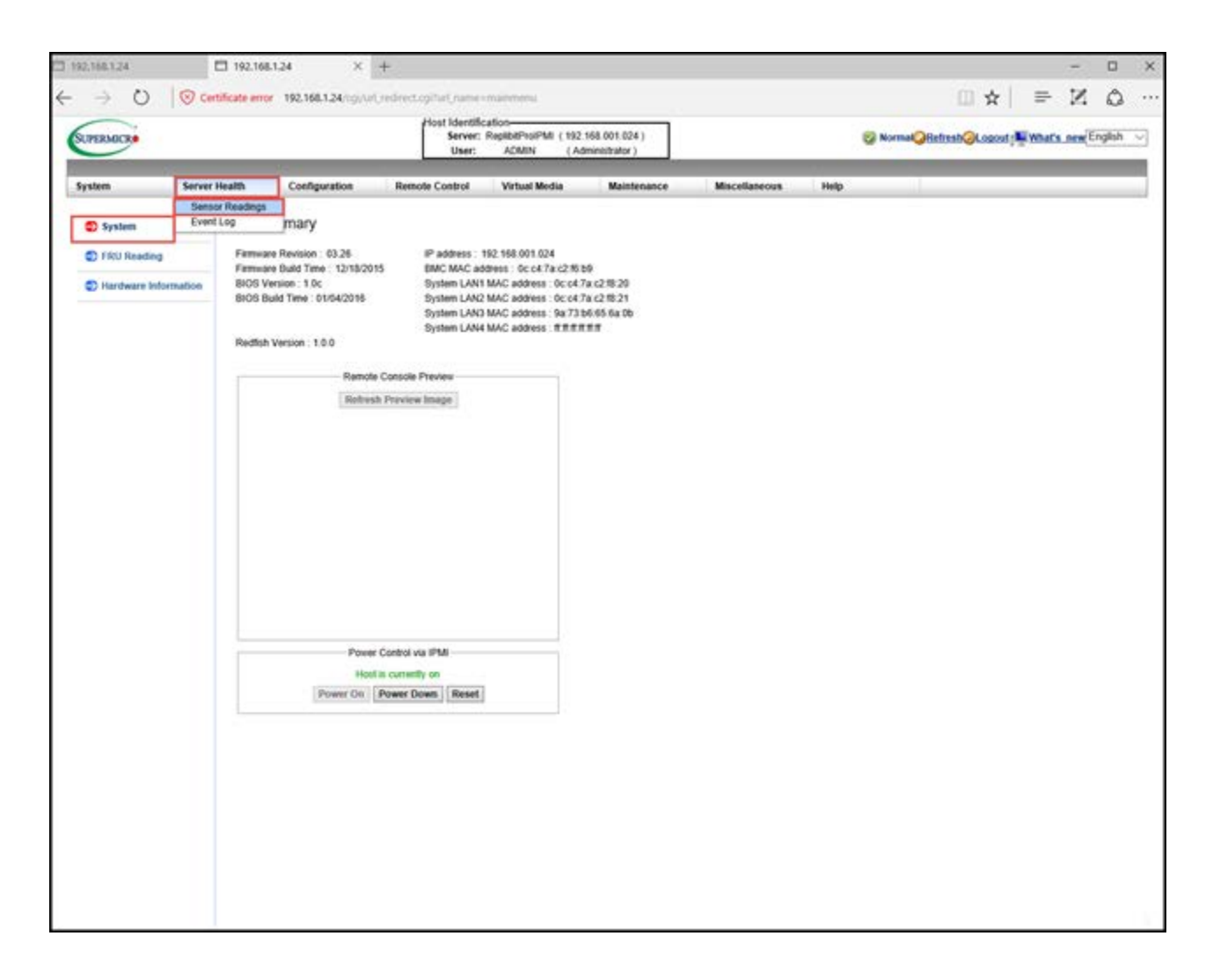

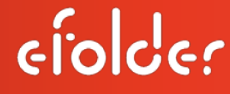

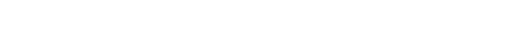

The Sensor Readings screen appears.

This screen will show you in green or in red, the state of each of the sensors. For example, these may include the CPU Temperature, the RAM temperature, the Fan Speed (if the fans are healthy), and the Voltage indicator.

The *Sensor Readings* feature of the IPMI is helpful to troubleshoot and diagnose if your system is *not* functioning properly.

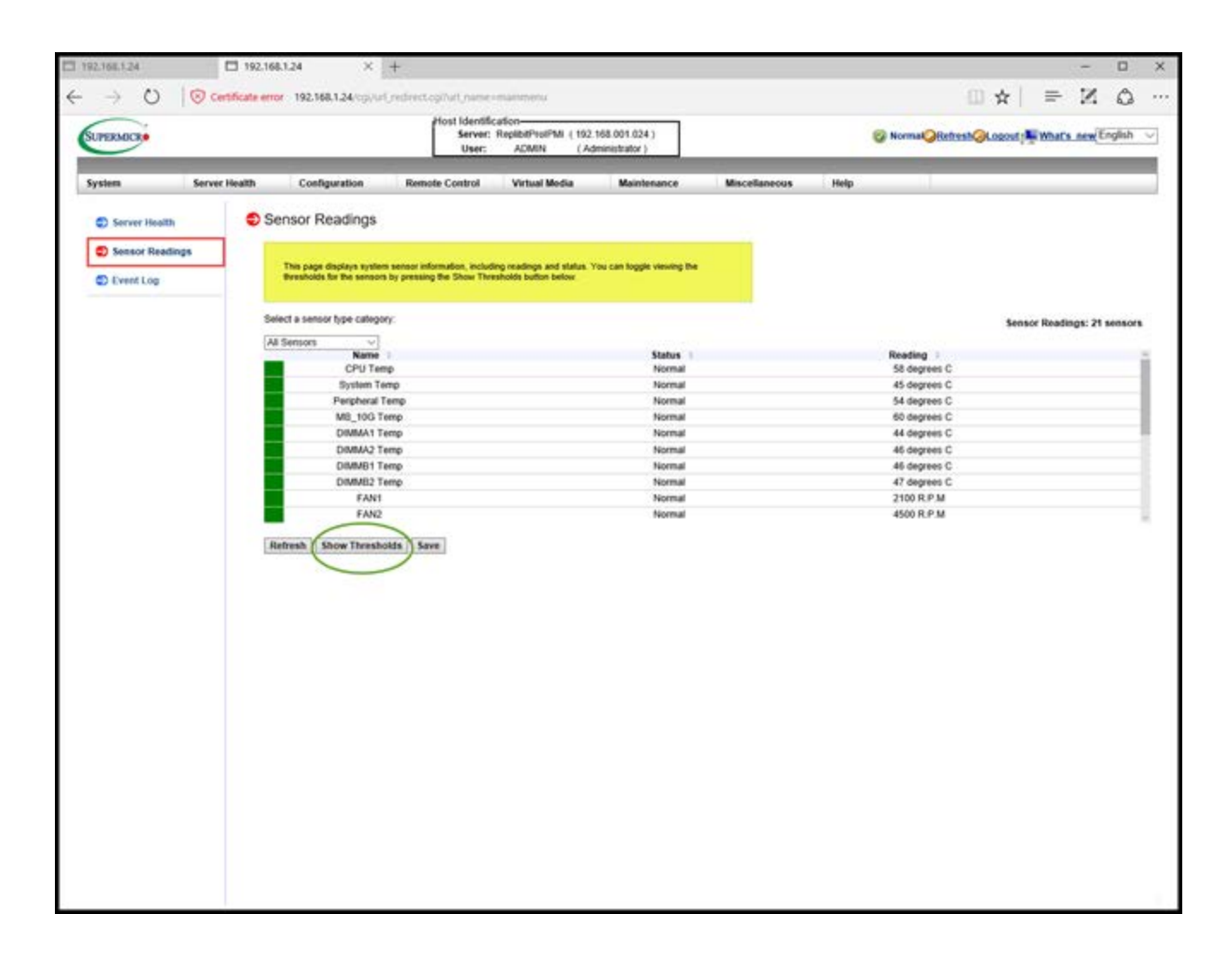

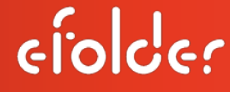

## H. Troubleshoot

An additional troubleshooting feature is to check the **Event Log** for any unusual events or errors. Scroll through all of the events, and read each corresponding description for any issues.

| UPERMICRO    |               |                                                  | Server:<br>User:                                                  | ReplibitProIPMI ( 192.1<br>ADMIN ( Adm       | 68.001.024 )<br>ninistrator ) |                    | <b>()</b> No     | ormal <mark>@Refresh@Logout</mark> j <b>%</b> What's_new( | Englis |
|--------------|---------------|--------------------------------------------------|-------------------------------------------------------------------|----------------------------------------------|-------------------------------|--------------------|------------------|-----------------------------------------------------------|--------|
| stem         | Server Health | Configuration                                    | Remote Control                                                    | Virtual Media                                | Maintenance                   | Miscellaneous      | Help             |                                                           |        |
| D Server Hea | m 💿           | Event Log                                        |                                                                   |                                              |                               |                    |                  |                                                           |        |
| Sensor Rea   | adings        | 200000000000000000000000000000000000000          |                                                                   |                                              |                               |                    |                  |                                                           |        |
| Event Log    |               | For more special event                           | log settings, please click her                                    |                                              |                               |                    |                  |                                                           |        |
|              |               | Below is a table of th<br>filter the events, and | e events from the system's eve<br>also sort them by clicking on a | nt log. You can choose a ca<br>column header | tegory from the pull-d        | own bax to         |                  |                                                           |        |
|              |               | Select an event log cate                         | gory:                                                             |                                              |                               |                    |                  | Event Log: Max- 512, Used- 130 (ever                      | nt ent |
|              |               | Event ID :                                       | Time Stamp                                                        | Sensor Name :                                |                               | Sensor Type :      | Description :    |                                                           |        |
|              |               | 1 ;                                              | 2016/02/29 14 50:07                                               | CPU Temp                                     |                               | Processor          | Thermal Trip - A | ssertion                                                  | _      |
|              |               | 2                                                | 2016/03/08 00 12:18                                               | BIOS POST Progress                           | #0×00                         | BIOS POST Progress | Error-Unrecover  | rable video controller failure Assertion                  |        |
|              |               | 3                                                | 2016/03/08 00:16:48                                               | BIOS POST Progress                           | #0×00                         | BIOS POST Progress | Error-Unrecover  | able video controller failure Assertion                   |        |
|              |               | 4 :                                              | 2016/03/08 00:20:29                                               | BIOS POST Progress                           | 00x00                         | BIOS POST Progress | Error-Unrecover  | rable video controller failure Assertion                  |        |
|              |               | 5 3                                              | 2016/03/08 00:22:29                                               | BIOS POST Progress                           | #0×00                         | BIOS POST Progress | Error-Unrecover  | able video controller failure Assertion                   |        |
|              |               | 6                                                | 2016/03/27 01:10:22                                               | FAN1                                         |                               | Fan                | Lower Critical - | Going Low - Assertion                                     |        |
|              |               | 7 3                                              | 2016/03/27 01:10:22                                               | FAN1                                         |                               | Fan                | Lower Non-Rec    | overable - Going Low - Assertion                          |        |
|              |               | 8 3                                              | 2016/03/27 01 10:26                                               | FAN1                                         |                               | Fan                | Lower Non-Rec    | overable - Going Low - De-assertion                       |        |
|              |               | 9 3                                              | 2016/03/27 01:10:26                                               | FAN1                                         |                               | Fan                | Lower Critical - | Going Low - De-assertion                                  |        |
|              |               | 10                                               | 2016/03/27 01:10:33                                               | FAN1                                         |                               | Fan                | Lower Critical - | Going Low - Assertion                                     |        |
|              |               | Clear Event Log S                                | ave ;                                                             |                                              |                               |                    |                  |                                                           |        |
|              |               |                                                  |                                                                   |                                              |                               |                    |                  |                                                           |        |

#### I. Monitor your server using SNMP

To monitor your server using the SNMP monitoring protocol, perform the following steps to enable this function:

- 1. From the *Sensor Reading* menu, click on the **Configuration** drop-down menu.
- 2. Select SNMP.

| A               |            | 0                          |                        |                           |                           |               | 10.00 | 11        |                     |       |
|-----------------|------------|----------------------------|------------------------|---------------------------|---------------------------|---------------|-------|-----------|---------------------|-------|
| tem Serv        | rer Health | Configuration              | Remote Control         | Virtual Media             | Maintenance               | Miscellaneous | Help  |           |                     |       |
| Server Health   | Sen        | Date and Time<br>LDAP      |                        |                           |                           |               |       |           |                     |       |
| Sensor Readings |            | Active Directory<br>RADIUS | and information includ | ino readinos and status \ | (ou can boole viewing the |               |       |           |                     |       |
| Event Log       | 8          | Mouse Mode<br>Network      | pressing the Show Thre | sholds button below.      | an an agge and a          |               |       |           |                     |       |
|                 | Select     | Dynamic DNS<br>SMTP        |                        |                           |                           |               |       |           | Sensor Readings: 21 | senso |
|                 | All Se     | SSL Certification          |                        |                           |                           |               |       |           | sensor neutings. 21 |       |
|                 |            | Users                      |                        |                           | Status :                  |               | Read  | ling :    |                     |       |
|                 |            | IP Access Control          |                        |                           | Normal                    |               | 56 0  | legrees C |                     |       |
|                 |            | SNMP                       |                        |                           | Normal                    |               | 44 c  | legrees C |                     |       |
|                 |            | FanWlode                   |                        |                           | Normal                    |               | 52 0  | legrees C |                     |       |
|                 |            | Web Session                |                        |                           | Normal                    |               | 59 0  | legrees C |                     |       |
|                 |            | Syslog                     |                        |                           | Normal                    |               | 43 4  | legrees C |                     |       |
|                 |            | DIMMA2 Tem                 | p                      |                           | Normal                    |               | 45 0  | legrees C |                     |       |
|                 | _          | DIMMBT Tem                 | P                      |                           | Normal                    |               | 40 0  | legrees C |                     |       |
|                 |            | EAN1                       | p Normal               |                           |                           | 46 degrees C  |       |           |                     |       |
|                 |            | EAND                       |                        |                           | Normal                    |               | 420   | D D D M   |                     |       |
|                 | Refra      | sh Show Threshold          | s Save                 |                           |                           |               |       |           |                     |       |
|                 | Refra      | sh   Show Threshold        | s Save                 |                           |                           |               |       |           |                     |       |
|                 | Refra      | sh   Show Threshold        | s Save                 |                           |                           |               |       |           |                     |       |

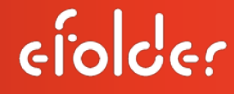

The SNMP screen appears.

3. To enable SNMP monitoring, select the **Enable SNMP** radio button.

| UPERMICR            |                        |                  | Server:<br>User:                            | ADMIN (A                 | . 168.001.024 )<br>dministrator ) |               |      | Normal | Refresh@Logout | What's new Eng | jlish |
|---------------------|------------------------|------------------|---------------------------------------------|--------------------------|-----------------------------------|---------------|------|--------|----------------|----------------|-------|
| ystem S             | Server Health Co       | nfiguration      | Remote Control                              | Virtual Media            | Maintenance                       | Miscellaneous | Help |        |                |                |       |
| Configuration       | SNMP :                 | Settings         |                                             |                          |                                   |               |      |        |                |                |       |
| Alerts              |                        |                  |                                             |                          |                                   |               |      |        |                |                |       |
| Date and Time       | Check t<br>the Sav     | e button to save | set SNMP Setting and enter<br>your changes. | the required information | to enable the SNMP. Plea          | se press      |      |        |                |                |       |
| DLDAP               |                        |                  |                                             |                          |                                   |               |      |        |                |                |       |
| Active Directory    | O Enabl                | e SNMP           |                                             |                          |                                   |               |      |        |                |                |       |
| D RADIUS            | SNMP Ver               | sion 🖲 SN        | MPV2 💿 SNMPV3                               |                          |                                   |               |      |        |                |                |       |
| Mouse Mode          | SNMPV2                 |                  |                                             |                          |                                   |               |      |        |                |                |       |
| D Network           | ROComm                 | nunity: ++++     | ••                                          |                          |                                   |               |      |        |                |                |       |
| Dynamic DNS         | RWCom                  | nunity: ****     |                                             |                          |                                   |               |      |        |                |                |       |
| SMTP                | SNMPV3                 | -                |                                             |                          |                                   |               |      |        |                |                |       |
| SSL Certification   | User Nan<br>Auth Proto | cot ON           | D5 🔍 SHA1                                   |                          |                                   |               |      |        |                |                |       |
| D Users             | Private Pro            | tocol: 💿 D       | es 🔍 aes                                    |                          |                                   |               |      |        |                |                |       |
| D Port              | Auth Key<br>Private K  |                  |                                             |                          |                                   |               |      |        |                |                |       |
| D IP Access Control |                        |                  |                                             |                          |                                   |               |      |        |                |                |       |
| SNMP                | Save                   |                  |                                             |                          |                                   |               |      |        |                |                |       |
| Fan Mode            |                        |                  |                                             |                          |                                   |               |      |        |                |                |       |
| Web Session         |                        |                  |                                             |                          |                                   |               |      |        |                |                |       |
| Syslog              |                        |                  |                                             |                          |                                   |               |      |        |                |                |       |
|                     |                        |                  |                                             |                          |                                   |               |      |        |                |                |       |
|                     |                        |                  |                                             |                          |                                   |               |      |        |                |                |       |
|                     |                        |                  |                                             |                          |                                   |               |      |        |                |                |       |
|                     |                        |                  |                                             |                          |                                   |               |      |        |                |                |       |
|                     |                        |                  |                                             |                          |                                   |               |      |        |                |                |       |
|                     |                        |                  |                                             |                          |                                   |               |      |        |                |                |       |

replibil

### J. Change your network settings/IP Address

As mentioned earlier in this guide, your IP Address should be shipped to you *preconfigured* based on your order.

If you need to change the IP Address at a later date (which is typically *not* needed), perform the following steps:

- 1. From the *Network* menu, select the **Configuration** drop-down menu.
- 2. Select Network.

| UPERMICE                                                                                                    |                                                                                                    | Host Identification<br>Server: RepbellivolPMI (192.168.001.024.)<br>User: ADMIN (Administrator.)                                                                                                    |            | Ø NormalØRefrestØLogost j | What's new( | inglish |
|----------------------------------------------------------------------------------------------------|----------------------------------------------------------------------------------------------------|----------------------------------------------------------------------------------------------------|------------|---------------------------|-------------|---------|
| ystem Server Health                                                                                                    | Configuration                                                                                                    | Remote Control Virtual Media Maintenance Miscellan                                                                                                    | neous Help |                           |             |         |
| C Configuration C Configuration C Alerts D Date and Time C LDAP C Active Directory C RADRUS RADRUS RADRUS C Mouse Mode R Hetwork C Dynamic DNS S Statip S Statip S Statip S Statip S Static Certification C Users S Statip S Statip | Vector Vectors     Vectors     Vecto | Interview         Interview         Interview <t< th=""><th></th><th></th><th></th><th></th></t<> |            |                           |             |         |

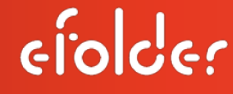

The Network Settings screen appears.

3. From the *Use the following IP address* radio button, you can modify your IP Address in the *IPV4Settings* section.

| Configuration     | Network Settings                                                                                                    |
|-------------------|----------------------------------------------------------------------------------------------------|
| Alerts            | Ver use view and modify the antimative efficience in this same findeal whether to address an its address under still address to be address and an attraction. |
| Date and Time     | rou can vew and mount the resource, second on this page, select innerite to ocean an in- address automatically<br>or manually configure one.                  |
| LDAP              |                                                                                                    |
| Active Directory  | MAC Address 0c-c4-7a-c2-16-b9                                                                                                    |
| RADIUS            | Hostname ReplibitProIPMI                                                                                                    |
| Mouse Mode        | Use the following IP address                                                                                                    |
| Network           | IPv4 Setting                                                                                                    |
| Dynamic DNS       | P Address 192.168.001.024 ×                                                                                                    |
| SMTP              | Gateway 192.168.001.001                                                                                                    |
| SSL Certification | DNS Server IP 0.0.0.0                                                                                                    |
| Users             |                                                                                                    |
| Port              | IPv6 Setting                                                                                                    |
| IP Access Control | Add ID     Databal     Add ID     Databal     Add Construction                                                                                                |
| SNMP              | OHCPv6 Stateless     OHCPv6 Stateles                                                                                                    |
| Fan Mode          | Address List                                                                                                    |
| Web Session       | DNS Server IP                                                                                                    |
| Syslog            | DUID 0E 00 00 01 00 01 1F 0E                                                                                                    |
|                   | VLAN O enable ® disable<br>VLAN ID 0<br>LAN Interface Failover V                                                                                              |
|                   | RMCP Port 623                                                                                                    |
|                   | Network Link Status                                                                                                    |
|                   | Active Interface Dedicated                                                                                                    |

<u>Note:</u> Alternatively, you can configure IPMI Network settings from the **System BIOS**. For these steps, please proceed to the next Section, *"K. Setting the IPMI Address from the system BIOS."* 

# efolder

## K. Setting the IPMI Address from the System BIOS

- 1. Power on the server.
- 2. Press <DEL> when prompted to enter, *Setup.*

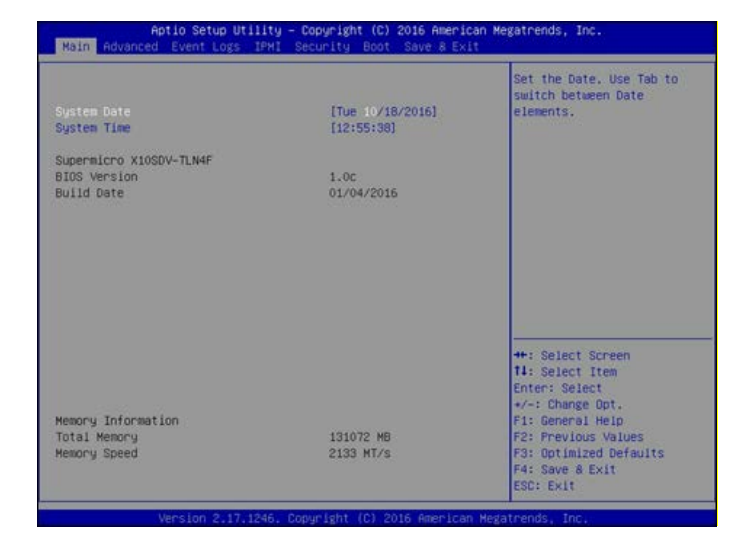

*3.* Using the left and right cursor keys, navigate to the top menu to *highlight the IPMI Tab.* 

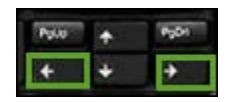

| Aptio Setup Utility<br>Main Advanced Event Logs IRM                                  | y – Copyright (C) 2016 An<br>Security Boot Save | merican Megatrends, Inc.<br>8 Exit                                                                                                    |
|--------------------------------------------------------------------------------------|-------------------------------------------------|----------------------------------------------------------------------------------------------------|
| BMC Firmware Revision<br>IPMI STATUS<br>System Event Log<br>BMC Network Contauration | 3.26<br>Working                                 | Configure BMC network<br>parameters                                                                                                    |
|                                                                                      |                                                 | ++: Select Screen<br>11: Select Item<br>Enter: Select<br>+/-: Change Opt.<br>F1: General Help<br>F2: Previous Values<br>F3: Optimized Defaults<br>F4: Save & Exit<br>ESC: Exit |

## replibit

4. Using the up and down cursor keys, *highlight BMC Network Configuration.* 

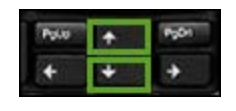

5. Press Enter to select the Network Configuration page.

| BMC Firmware Revision<br>IPMI STATUS          | 3.26<br>Working | Configure BMC network<br>parameters     |
|-----------------------------------------------|-----------------|-----------------------------------------|
| System Event Log<br>BMC Network Configuration |                 |                                         |
| 1                                             |                 |                                         |
| /                                             |                 |                                         |
|                                               |                 |                                         |
|                                               |                 |                                         |
|                                               |                 | ++: Select Screen                       |
|                                               |                 | 11: Select Item<br>Enter: Select        |
|                                               |                 | +/-: Change Opt.                        |
|                                               |                 | F1: General Help<br>F2: Previous Values |
|                                               |                 | F3: Optimized Defaults                  |
|                                               |                 | F4: Save & Exit                         |

- 6. Also using the up and down cursor keys, highlight Update LAN Configuration.
- 7. Press the *Space* bar to toggle the setting to *[YES]*.
- 8. Use the Cursor keys to highlight *Configuration Address Source.*
- 9. Press the Space bar to toggle between [DHCP] and [STATIC].
- 10. If you wish to set a static IP address:
  - change Configuration Address Source to [Static],
  - Set the Station IP address, Subnet Mask (and (Optionally) Gateway IP Address fields).
  - Use the cursor keys to navigate the fields and **enter the IP address information** using the numeric keyboard.
- 11. Press <F10> to save the configuration changes and exit the BIOS setup when finished.

| IPHI                                                                                                    | American Megatrends, Inc.                                                                                                    |
|----------------------------------------------------------------------------------------------------|----------------------------------------------------------------------------------------------------|
| BMC Network Configuration<br>IPMI LAN Selection<br>IPMI Network Link Status:<br>Undate IPMI LAN Configuration<br>Configuration Address Source<br>Station IP Address<br>Subnet Mask<br>Station MAC address<br>Gateway IP Address<br>Gateway IP Address | BIOS will set below setting<br>to IPMI in next BOOT<br>**: Select Screen<br>11: Select Item<br>Enter: Select<br>*/-: Change Opt.<br>F1: General Help<br>F2: Previous Values<br>F3: Optimized Defaults<br>F4: Save & Exit<br>ESC: Exit |

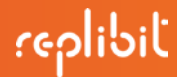

For information on more detailed topics *not* covered in this *eFolder Replibit BDR IPMI Interface Quickstart Guide for the Pro Appliance*, please access the manufacturer's User's Guide (Revision 2.3b) using the following link:

http://supermicro.com/manuals/other/SMT\_IPMI\_Manual.pdf

#### Copyright © 2016 eFolder Inc.

All rights reserved. All trademarks are the property of their respective owners.

eFolder Inc. is the sole author of this document. eFolder and the eFolder logo are trademarks of eFolder Inc. eFOLDER MAKES NO WARRANTIES, EXPRESSED OR IMPLIED, IN THIS DOCUMENT